## がん登録オンラインシステム(GTOL)の導入について

#### 大阪府では、全国がん登録の個人情報保護の観点から

### 「がん登録オンラインシステム(GTOL)」を利用しての届出を必須としております。

インターネットに接続されており、かつ以下の端末要件を満たしていれば無償で利用することが可能です。 輸送中の紛失や破損事故のリスクを回避するため、貴施設におかれましても当該システムの導入をしていた だきますようお願いいたします。

#### 端末要件(OS、ブラウザ、サポート範囲)

| No | OS                                         | ブラウザ                            | 備考                                                                                                    |
|----|--------------------------------------------|---------------------------------|----------------------------------------------------------------------------------------------------|
| 1  | Windows10<br>(22H2)<br>Windows11<br>(22H2) | Microsoft Edge<br>Google Chrome | Windows10,11の21H1以前のバージョンは、Microsoftのサポートが終了して<br>います。<br>Internet Explorerは、Microsoftのサポートが終了しています。<br>Microsoft Edge での IE モードに関してもサポートしていません。 |
| 2  | macOS 12<br>macOS 13                       | Google Chrome                   | macOS のサポートについては、IPsec/IKEv2 の VPN がサポートされたバージョン<br>をご使用ください。<br>Google Chrome 以外のブラウザは動作を保証していません。                                              |

※上記 OS 以外では、GTOL をサポートしておりません。 製品サポートが終了した OS を使用し続けることは、 脆弱性を悪用した 攻撃による情報漏えいや意図しないサービス停止等の被害が生じる可能性が高くなります。 速やかにサポートが継続している製品 への移行を行ってください。

がん登録オンラインシステム(Gan-Touroku OnLine system)は、各医療機関のコンピュータと全国がん登録サーバを VPN 回線でつなぎ、全国がん登録の届出をネットワーク上で安全に行うことのできる仕組みです。 端末要件などをご確認の上、以下の申請方法にてご利用手続きを行ってください。 ※裏面もご参照ください。

申請方法: がん情報サービス ganjoho.jp

検索: 【がん情報サービス】> 医療関係者向け> がん登録> 病院・診療所向け情報> 全国がん登録への届出> がん登録オンラインシステム> 「がん登録オンラインシステム」を利用するには 参照

上記手順でページを進めますと、右側に表示しているボタンが出てきますので、 こちらから利用手続きを行ってください。以下の URL からもお手続きが可能です。 利用申請 URL: https://entry.gtol.ncc.go.jp/top

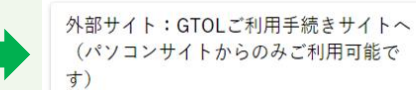

2

その他、がん登録オンラインシステムの概要や各種マニュアルが掲載されているページ URL : <u>https://ganjoho.jp/med\_pro/cancer\_control/can\_reg/national/hospital/e-rep/online.html</u>

詳細については、がん登録オンラインシステム(GTOL)専用問い合わせフォームより、お問合せください。 URL: https://entry.gtol.ncc.go.jp/questions/create

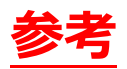

# がん登録オンラインシステム(GTOL)利用申請の手順

| • | Step1 | メールアドレス送信がん登録オンラインシステム(GTOL)の利用申請は、以下の専用フォームから行います。URL: https://entry.gtol.ncc.go.jp「利用準備を開始」ボタンを押下してください。フォームが表示されたら、連絡先となるメールアドレスを入力してください。入力されたメールアドレスに、申し込みステップへ進む URL が送信されます。      |  |  |
|---|-------|----------------------------------------------------------------------------------------------------|--|--|
|   | Step2 | <b>申し込み内容入力 ~ 確認</b><br>メールにて届いた URL からアクセスし、申し込みの準備を進めます。<br>申し込み内容を入力し、間違いがないか確認の上で申請を行ってください。                                                                                         |  |  |
| • | Step3 | <ul> <li>申し込み完了 ~ 確認の電話待ち</li> <li>申し込み完了後、完了メールが届き、数日程度(数日~10日程度)で都道府県がん登録室担当者が申請施設のご担当者宛に確認のお電話を差し上げます。</li> <li>確認がとれましたら、申し込み承認の手続きが行われます。</li> <li>結果がメールで届きますのでお待ちください。</li> </ul> |  |  |
| - | Step4 | 初回サインイン ~ パスワード変更         GTOL への初回サインイン時にパスワードを変更する必要があります。         承認結果のメールにある URL から、初回サインインを行い、パスワードを変更してください。         利用者 ID         初期パスワード         新しいパスワード                       |  |  |
| • | Step5 | VPN 接続ツールインストール         GTOL を利用するためには、VPN 接続ツールや証明書をインストールする必要があります。         ご利用のパソコン OS 版の『VPN 接続ツールセットアップマニュアル』をダウンロードし、         記載内容に従って VPN 接続ツールをインストールしてください。                     |  |  |
|   | Step6 | <u>利用準備完了</u><br>以上で GTOL の利用準備はすべて完了です。<br>VPN に接続し、利用を開始してください。                                                                                                    |  |  |